## Knjiženje izdanega ali prejetega računa samo v davčne evidence

Zadnja sprememba 15/10/2024 12:56 pm CEST

Navodila velja za primer knjiženja računa samo v davčne evidence (npr. ob prehodu iz drugega programa).

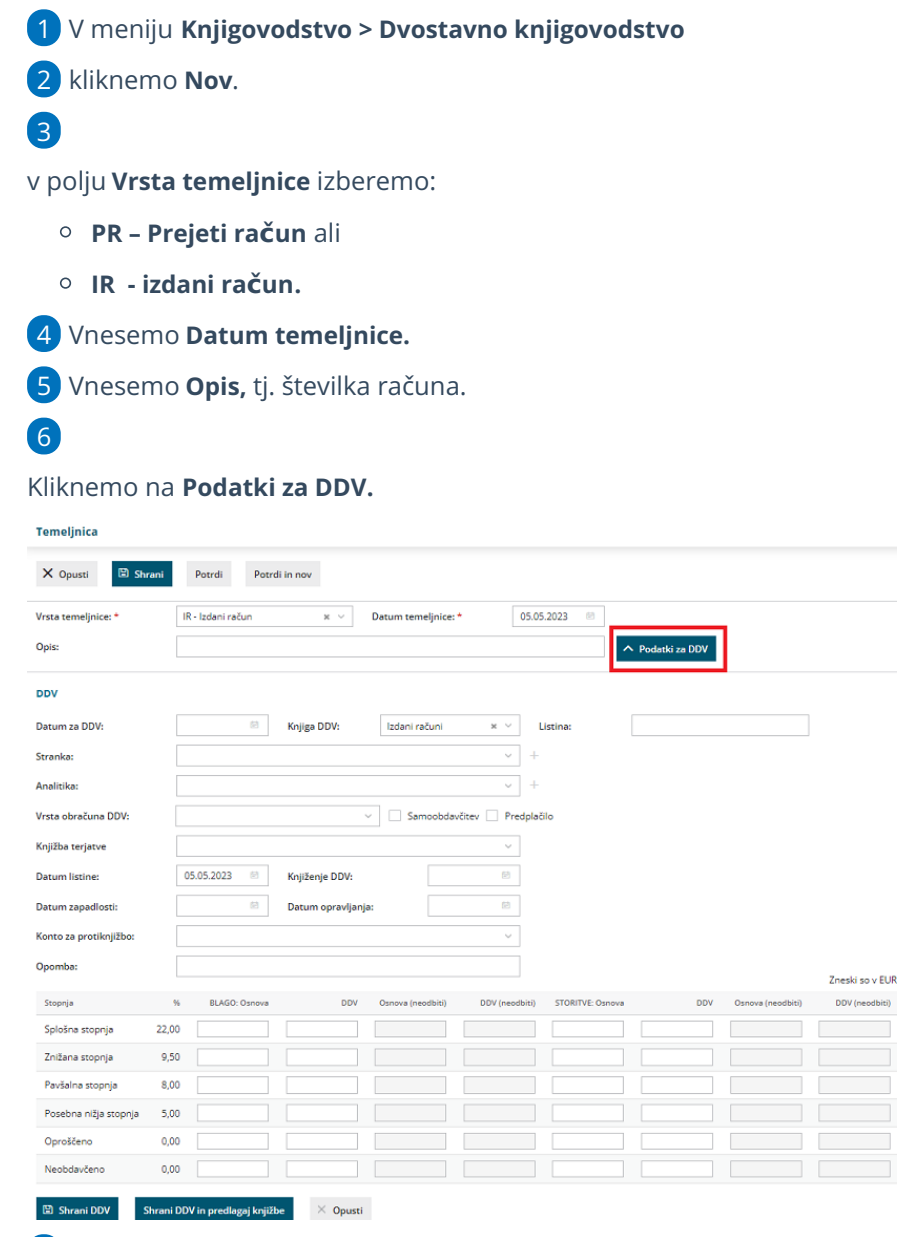

7 Vnesemo Datum za DDV.

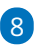

Na spustnem seznamu izberemo Knjigo DDV:

- Izdani računi ali
- Prejeti računi.

9 Na spustnem seznamu izberemo **stranko.** 

## minimax

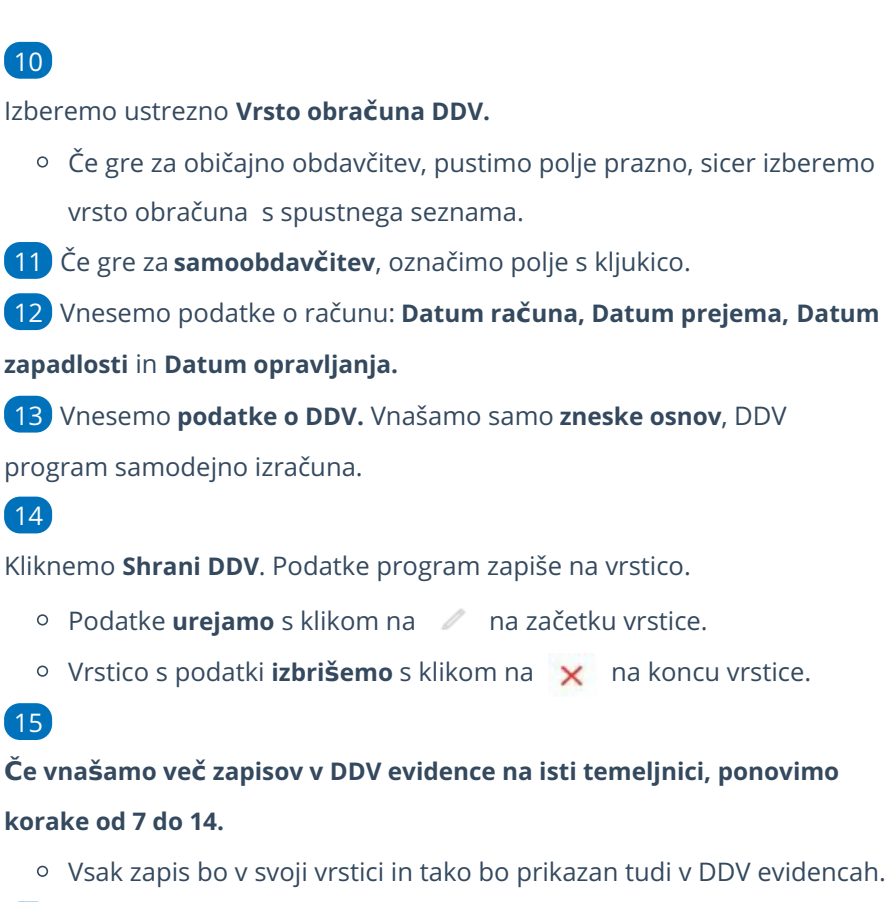

## 16

Ko končamo z vnosom podatkov za DDV, temeljnico potrdimo s klikom na **Potrdi**.

 S klikom na Shrani, temeljnico shranimo za kasnejše urejanje. V tem primeru program podatke še ne zapiše v davčne evidence.

## Kaj program pripravi?

Po potrditvi bo temeljnica dobila **status: Potrjena**, na njej pa ne bo **nobene knjižbe**. Prikazani bodo samo vpisani podatki za DDV. Zapise preverimo v meniju Knjigovodstvo > Obračun DDV v Knjigi prejetih oziroma izdanih računov.